# Anleitung Anmeldung HPI-Cloud für Schüler unter 16 Jahren

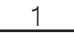

Sie haben die Email mit dem Link zur Registierung erhalten. Klicken Sie auf den Link. Es öffnet sich folgende Seite, wo Sie die Angaben auf Richtigkeit kontrollieren und bestätigen:

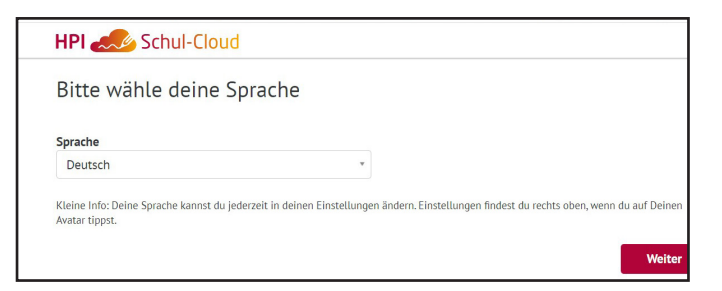

## 2

Wählen Sie "unter 16 Jahre alt" aus und klicken Sie auf weiter.

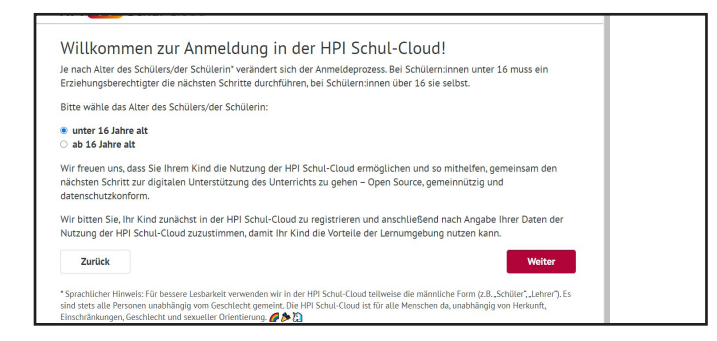

### 3

#### Daten kontrollieren:

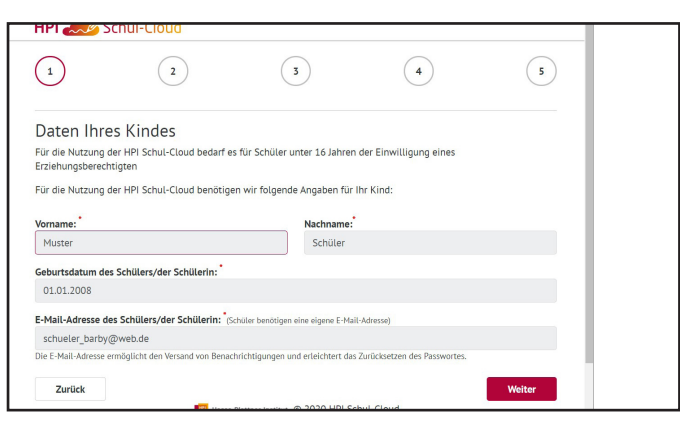

4

Daten eines Elternteils angeben (Name, Vorname, Emailadresse):

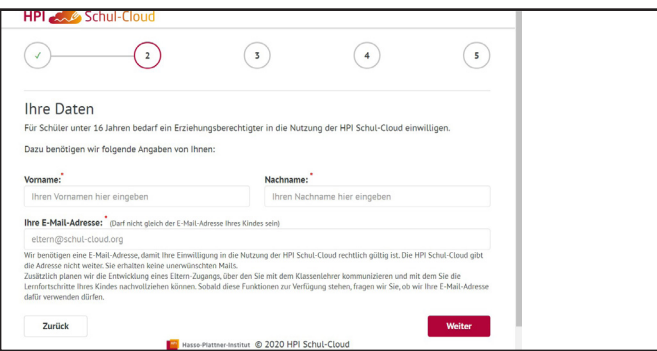

5

Einwilligungserklärung und Nutzungsbedingungen bestätigen:

| <ul> <li></li></ul>                                                                                                    |                                                                                                    | 3                                                                                                    | 4                                                                                                    |                                                                                                    |
|----------------------------------------------------------------------------------------------------|----------------------------------------------------------------------------------------------------|----------------------------------------------------------------------------------------------------|----------------------------------------------------------------------------------------------------|----------------------------------------------------------------------------------------------------|
| Einwilligur                                                                                                    | igserklärung                                                                                                    |                                                                                                    |                                                                                                    |                                                                                                    |
| Bitte bestätigen Si                                                                                                    | e folgende Einwilligungser                                                                                                    | klärungen, damit Ihr Kind die                                                                                                    | e Vorteile der HPI Schul-Cloud                                                                                                    | d nutzen kann:                                                                                               |
| ☑ Ich, Hubert Schm<br>nachfolgenden Erk                                                                                                    | idt, bin erziehungsberecht<br>ärungen zu vertreten.                                                                                                    | igt für Muster Schüler und be                                                                                                    | erechtigt, den anderen Elternt                                                                                                    | eil bei den                                                                                                  |
| Ich erkläre mich<br>Datenschutzerklärt                                                                                                    | damit einverstanden, dass<br>Ing der Schule in der HPI S                                                                                                    | die personenbezogenen Date<br>schul-Cloud sowie bei den vo                                                                                                    | en meines Kindes entspreche<br>n der Schule ausgewählten ur                                                                                                    | nd der<br>nd                                                                                                 |
| weisungsgebunder<br>Die Einwilligung um<br>Nachteilen im Unte<br>Einwilligung kann j<br>Nachnamens, der K<br>auf Basis der Einwil<br>Aufbewahrung oder<br>unseren FAQ entref | en Lernmittelanbietern ver<br>d damit die Nutzung ist freiwil<br>rricht. Eine Teilnahme am Unte<br>derzeit von dir widerrufen wei<br>asse und der Schule an folgen<br>ligung gespeicherten personer<br>du willst vorher noch auf die g<br>imen. | rarbeitet werden.<br>lig, das heißt, wenn du deine Einw<br>rricht, außerhalb der HPI Schul-Cli<br>den. Eine kurze E-Mail mit der Erl<br>de Adresse genügt: widerruf@hpi-<br>ibezogenen Daten unverzüglich, e<br>gespeicherten Daten zugreifen. We | Alligung nicht erteilst, führt diese<br>olud, wird durch die Schule ermögli<br>därung des Widerrufes, der Angabe<br>-schul-cloud.de. Im Fall des Wider<br>s sei denn, es besteht ein gesetzlic<br>ittere Hinweise zum Datenschutz k | für dich nicht zu<br>cht werden. Die<br>des Vor- und<br>ufs löschen wir di<br>her Grund zur<br>annst du auch |
| R Ich habe die Nut                                                                                                    | zungsordnung der HPI Sch                                                                                                    | ul-Cloud gelesen und stimme                                                                                                    | e ihr zu.                                                                                                    |                                                                                                    |
| a fell habe die Hue                                                                                                    |                                                                                                    |                                                                                                    |                                                                                                    |                                                                                                    |
| Zurück                                                                                                    |                                                                                                    |                                                                                                    |                                                                                                    | Weiter                                                                                                    |

### 6

7

Auf "Bestätigungscode jetzt anfordern" klicken.

Es wird an die Emailadresse des Elternteils eine 4-stellige PIN geschickt. Diese geben Sie in die vier Kreise hinter "Bestätigungscode" ein und klicken im Anschluss auf "Absenden und Loslegen".

| → C O ≞ hp                                       | pi-schul-cloud.de/registration/5f842                         | :65d43942a002af0e32d/byparent/?i                          | mportHash=L2aL08L4SEEkGxYKI                                  | ☆ 🍕 🛡 🗯 🧐                         |
|--------------------------------------------------|--------------------------------------------------------------|-----------------------------------------------------------|--------------------------------------------------------------|-----------------------------------|
| HPI 🛷 S                                          | Schul-Cloud                                                  |                                                           |                                                              |                                   |
| <ul> <li></li></ul>                              |                                                              |                                                           | 4                                                            | 5                                 |
| Fast gescl                                       | hafft!                                                       |                                                           |                                                              |                                   |
| Wir müssen nur l<br>Bitte fordere daz            | kurz prüfen, ob es deine E-Ma<br>u einen Bestätigungscode ar | ail-Adresse wirklich gibt.<br>n:                          |                                                              |                                   |
| Bestätigung                                      | scode jetzt anfordern                                        | -                                                         |                                                              |                                   |
| Der Code kann m<br>Warte vor dem ei<br>Postfach. | ehrfach angefordert werden<br>rneuten Anfordern lieber ein   | . Das erneute Zusenden maci<br>en Moment länger und prüfe | ht bisher versendete Codes al<br>ggf. den Spam-Ordner in dei | lerdings ungültig.<br>nem E-Mail- |
| Bestätigungscod                                  | e: () () () ()                                               | ←                                                         |                                                              |                                   |
| Zurück                                           |                                                              |                                                           | Absende                                                      | en & Loslegen                     |
|                                                  | Hass                                                         | o-Plattner-Institut © 2020 HPI S                          | chul-Cloud                                                   |                                   |
| Impressum - Nutzu                                | Ingsordnung HPI Schul-Clou                                   | d - Datenschutzerklärung HP                               | Schul-Cloud - Kontakt - Tean                                 | n - Über das Projekt -            |

Jetzt werden die Zugangsdaten des Schülers angezeigt, mit welchen die erste Anmeldung erfolgt. Diese bitte aufschreiben, sie werden gleich benötigt. Im Anschluss auf "Login öffnen" klicken:

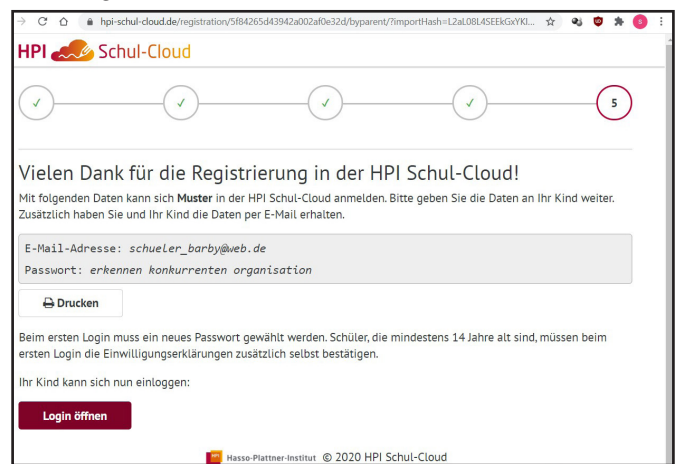

Nachdem auf "Login öffnen" geklickt wurde, im nächsten Fenster oben rechts auf "Login" gehen:

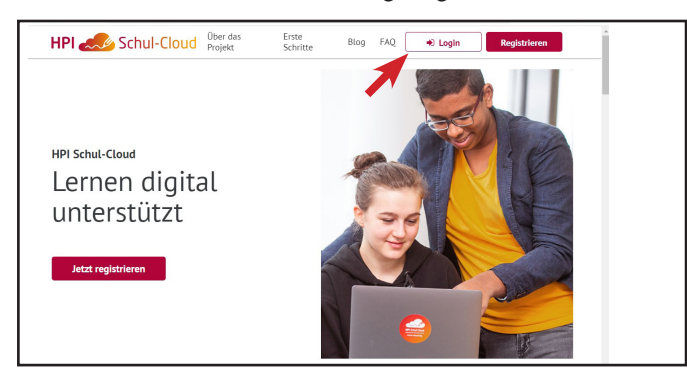

9

Es erscheint diese Seite. Die mit dem roten Kreis markierte HPI-Schulcloud anklicken.

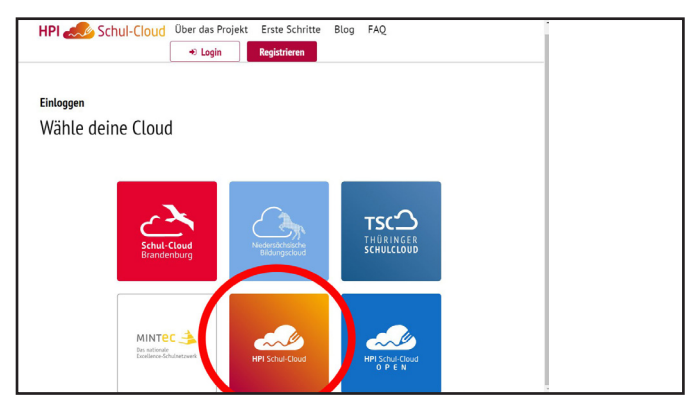

### 10

Der Schüler meldet sich mit seiner Emailadresse und dem eben notierten Passwort an:

| HPI Schul-Cloud - Deine digitale × + |    |   |    | - | C | ו | × |
|--------------------------------------|----|---|----|---|---|---|---|
| ← → C ☆ ( â hpi-schul-cloud.de/login | 07 | ☆ | æj | ۵ | * | 6 | 1 |
| HPI AS Schul-Cloud                   |    |   |    |   |   |   |   |
|                                      |    |   |    |   |   |   |   |
| Login für registrigte Nutzeringen    |    |   |    |   |   |   |   |
| Login für registherte Nutzer.innen   |    |   |    |   |   |   |   |
| E-Mail / Nutzername                  |    |   |    |   |   |   |   |
| schueler_barby@web.de                |    |   |    |   |   |   |   |
| Passwort                             |    |   |    |   |   |   |   |
|                                      |    |   |    | 4 | > |   |   |
| × Mahr Ortionen                      |    |   |    |   |   |   |   |
|                                      |    |   |    |   |   |   |   |
| Login                                |    |   |    |   |   |   |   |
| Passwort vergessen?                  |    |   |    |   |   |   |   |
|                                      |    |   |    |   |   |   |   |

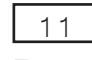

Es erscheint diese Seite:

| Willkommen - Erster Login - HPI × +                 |                                                                                                  |                                                                                                    |                                                                             |
|-----------------------------------------------------|--------------------------------------------------------------------------------------------------|----------------------------------------------------------------------------------------------------|-----------------------------------------------------------------------------|
| $\rightarrow$ C $\triangle$ (a hpi-schul-cloud.de/f | firstLogin                                                                                       |                                                                                                    | 아 ☆ 왕 🛡 🗯 🚯 🗄                                                               |
| HPI 📣 Schul-Clou                                    | bu                                                                                               |                                                                                                    |                                                                             |
| 1                                                   | 2                                                                                                | 3                                                                                                    | 4                                                                           |
|                                                     | Herzlich w<br>Muster Sch                                                                         | rillkommen in der HPI<br>nüler                                                                                                    | Schul-Cloud                                                                 |
|                                                     | Wir freuen uns, das                                                                              | ss du die HPI Schul-Cloud nutzen mö                                                                                                    | chtest.                                                                     |
|                                                     | Bitte gleiche kurz<br>kann es auch scho                                                          | ein paar Daten ab, lege ein neues Pas<br>n losgehen. 🎯                                                                                                    | swort fest und dann                                                         |
|                                                     | * Sprachlicher Hinwei:<br>männliche Form (z.B.,<br>Geschlecht gemeint. E<br>Einschränkungen, Ges | s: Für bessere Lesbarkeit verwenden wir in .<br>"Schüler", Lehrer"). Es sind stets alle Person<br>Die HPI Schul-Cloud ist für alle Menschen d<br>schlecht und sexueller Orientierung. 🖉 ≽ | der HPI Schul-Cloud die<br>en unabhängig vom<br>a, unabhängig von Herkunft, |
| Abmelden und abbrechen                              |                                                                                                  |                                                                                                    | Weiter                                                                      |
|                                                     | Hasso-Plattner-Institut                                                                          | © 2020 HPI Schul-Cloud                                                                                                    |                                                                             |

# 12

Auf "weiter" geklickt, bestätigt der Schüler die Richtigkeit seiner Emailadresse

|                                                                                               | or 🖈 🔹 🛡 🗰 🔕 🗄            |
|-----------------------------------------------------------------------------------------------|---------------------------|
|                                                                                               |                           |
| 3                                                                                             | 4                         |
|                                                                                               |                           |
|                                                                                               |                           |
|                                                                                               |                           |
| bitte an deinen HPI Schul-Cloud -Adi                                                          | ninistrator.              |
|                                                                                               | Weiter                    |
|                                                                                               |                           |
|                                                                                               |                           |
|                                                                                               |                           |
| © 2020 HPI Schul-Cloud                                                                        |                           |
| © 2020 HPI Schul-Cloud<br>erklärung HPI Schul-Cloud - Kontakt -<br>tHub - Status - Sicherheit | Team - Über das Projekt - |
|                                                                                               | 3                         |

# 13

und legt sein eigenes Passwort fest, welches dann für die zukünftigen Anmeldungen gilt:

| 🖻 😋 🔒 hpi-schul-clou                                                                                         | d.de/firstLogin                                                                         |                                                                                                    | 아 ☆ 왕 🕸 🗯 🚯 🗄     |
|----------------------------------------------------------------------------------------------------|-----------------------------------------------------------------------------------------|----------------------------------------------------------------------------------------------------|-------------------|
| HPI 🦾 Schul-C                                                                                                | loud                                                                                    |                                                                                                    |                   |
| <ul> <li></li></ul>                                                                                          | (/                                                                                      | 3                                                                                                    | 4                 |
| Du hast es fast                                                                                              | geschafft                                                                               |                                                                                                    |                   |
| Bitte ändere das Startpassv<br>Mindestens 8 Zeichen mit 0<br>Erlaubte Sonderzeichen sir                      | wort. Notiere dir das neue F<br>Groß- und Kleinschreibung,<br>nd: !§\$%&/()=?\;:,.#+*~  | Passwort gleich und bewahre es gut auf!<br>davon jeweils mindestens eine Zahl und e                                                               | in Sonderzeichen. |
| Bitte ändere das Startpassv<br>Mindestens 8 Zeichen mit (<br>Erlaubte Sonderzeichen sin<br>Neues Passwort: * | wort. Notiere dir das neue P<br>Groß- und Kleinschreibung,<br>nd: 1§\$%&/()=?\;:,.#+*~  | Passwort gleich und bewahre es gut auf!<br>davon jeweils mindestens eine Zahl und e<br>Neues Passwort wiederholen: *                              | in Sonderzeichen. |
| Bitte ändere das Startpassy<br>Mindestens 8 Zeichen mit (<br>Erlaubte Sonderzeichen sir<br>Neues Passwort:*  | wort. Notiere dir das neue F<br>Groß- und Kleinschreibung,<br>Id:  \$\$%&/()=?\;:,.#+*~ | Passwort gleich und bewahre es gut auf!<br>davon jeweils mindestens eine Zahl und e<br>Neues Passwort wiederholen:*<br>Neues Passwort wiederholen | in Sonderzeichen. |

Nach dem Festlegen des Passwortes auf "Absenden" klicken und die Anmeldung ist abgeschlossen.

Die spätere Anmeldung für die Benutzung erfolgt unter: https://hpi-schul-cloud.de/login